## ี่ คำถาม-กำตอบ การรายงานข้อมูลการลงทุนในตราสารในต่างประเทศ และ อนุพันธ์ (PIA)

| ลำดับ | คำถาม                                                                                                    | คำตอบ                                                                                                    | วันที่ Update |
|-------|----------------------------------------------------------------------------------------------------|----------------------------------------------------------------------------------------------------|---------------|
| 1     | ใครต้องรายงานข้อมูลการลงทุนใน<br>ตราสารในต่างประเทศ และอนุพันธ์<br>บ้าง                                                                                             | 1.1 กรณีที่มีการขอวงเงินจาก ก.ล.ต. ผ่าน FIA (Foreign Investment Allotment) ให้ผู้ขอวงเงินจาก ก.ล.ต. ผ่าน FIA เป็นผู้รายงานข้อมูล<br>1.2 กรณีที่ไม่ต้องขอวงเงินจาก ก.ล.ต. ผ่าน FIA ให้เจ้าของเงินลงทุนหรือ ผู้ลงทุนสถาบันอื่นที่ได้รับมอบหมายเป็นผู้รายงานข้อมูล<br>1.3 กรณีที่เป็นบุคคลลงทุนผ่าน brokers หรือลงทุนผ่าน private funds ให้ผู้ขอวงเงินจาก ก.ล.ต. ผ่าน FIA เป็นผู้รายงานข้อมูล<br>1.4 กรณีที่เป็นผู้ที่มีหน้าที่รายงานข้อมูลตามเงื่อนไขข้างต้น มีความประสงค์ให้ผู้ลงทุนสถาบันอื่นรายงานข้อมูลแทน จะต้องมีหนังสือมอบหมาย<br>แจ้งมายัง ธปท.                                                                                                    | 9-มี.ค58      |
| 2     | หากต้องรายงานข้อมูลการลงทุนใน<br>ตราสารในต่างประเทศ และอนุพันธ์<br>โดยได้รับแจ้งว่าให้รายงานข้อมูล<br>มายัง ธปท. สามารถหาข้อมูล และ<br>วิธีการรายงานจากที่ใดได้บ้าง | <ul> <li>2.1 สามารถตรวจสอบเอกสารที่เกี่ยวข้อง ได้จาก http://www.bot.or.th เลือก "สถิติ" &gt;&gt; "การรับส่งข้อมูลกับ ธปท." &gt;&gt; "แบบรายงานและ เอกสารขี้แจง ข้อมูลตลาดการเงิน" &gt;&gt; "ข้อมูลการลงทุนในตราสารในต่างประเทศและอนุพันธ์"         (https://www.bot.or.th/Thai/Statistics/DataManagementSystem/ReportDocFinMarket/PIA_Report/Pages/default.aspx)</li> <li>2.2. ในการส่งข้อมูลมายัง ธปท. ผู้มีหน้าที่รายงานต้องขอใช้บริการการรับส่งข้อมูลกับ ธปท. ผ่านช่องทางการรับส่งข้อมูล (Data Acquisition-DA) โดยสามารถศึกษาวิธีการดำเนินการรับส่งข้อมูลกับ ธปท. "</li> <li>(https://www.bot.or.th/Thai/Statistics/DataManagementSystem/ReportDocFinMarket/PIA_Report/Pages/default.aspx)</li> <li>(https://www.bot.or.th/Thai/Statistics/DataManagementSystem/ReportDocFinMarket/PIA_Report/Pages/default.aspx)</li> </ul>                                                                                                    | 9-มี.ก58      |
| 3     | การมอบหมายให้ผู้ลงทุนสถาบันอื่น<br>เป็นผู้รายงานแทน (Agent) สามารถ<br>ทำอย่างไรได้บ้าง                                                                              | ผู้มีหน้าที่รายงานข้อมูลต้องมีหนังสือมอบหมายผู้รายงานแทนพร้อมลงนามจากผู้มีอำนาจ แจ้งมายัง ธปท. โดยผู้มีหน้าที่รายงานแทนต้องแจ้งขอ<br>ใช้บริการการรับส่งข้อมูลกับ ธปท. ผ่านช่องทางการรับส่งข้อมูล (Data Acquisition-DA) โดยสามารถศึกษาวิธีการรับส่งข้อมูลกับ ธปท. จาก<br>Link ในข้อ 2.2<br>* ในการรายงานข้อมูลมายัง ธปท. นั้น เมื่อได้มอบหมายให้ Agent รายงานมาแล้ว ผู้มีหน้าที่รายงานไม่ต้องรายงานรายการนั้นมาอีก เพื่อ<br>ป้องกันการส่งข้อมูลช้ำ                                                                                                    | 9-มี.ค58      |
| 4     | ในการระบุบทบาทผู้รายงาน<br>(Provider Role and<br>Responsibility) นั้น ควรระบุ<br>อย่างไร                                                                            | <ul> <li>4.1 กรณีที่ผู้รายงานข้อมูลและเจ้าของเงินลงทุนเป็นรายเดียวกัน ให้รายงาน Provider Role and Responsibility เป็น "การลงทุนเพื่อตนเอง"<br/>โดยสามารถระบุได้ 3 Roles ต่อไปนี้<br/>0703600001 เพื่อตนเอง ลงทุนเอง (proprietary trade)<br/>0703600002 เพื่อตนเอง ลงทุนเล่าน Broker<br/>0703600003 เพื่อตนเอง บล./บลจ. บริหาร</li> <li>4.2 กรณีผู้รายงาน ไม่ใช่เจ้าของเงินลงทุน รวมถึง บลจ. ที่รายงานการลงทุนโดยเจ้าของเงินเป็นกองทุนภายใต้ บลจ. นั้นๆ ให้รายงาน Provider<br/>Role and Responsibility เป็น "การลงทุนเพื่อลูกค้า" โดยสามารถระบุได้ 2 Roles ต่อไปนี้<br/>0703600004 เพื่อลูกค้า ฐานะ broker<br/>0703600005 เพื่อลูกค้า บล./บลจ. บริหาร</li> <li>4.3 กรณีที่เจ้าของเงินลงทุนเป็นผู้ตัดสินใจเลือกการลงทุนเอง ให้รายงาน Provider Role and Responsibility เป็น "การลงทุน ผ่าน Broker<br/>0703600005 เพื่อลูกค้า บล./บลจ. บริหาร</li> <li>4.3 กรณีที่เจ้าของเงินลงทุนเป็นผู้ตัดสินใจเลือกการลงทุนเอง ให้รายงาน Provider Role and Responsibility เป็น "การลงทุน ผ่าน Broker"<br/>โดยสามารถระบุได้ 2 Roles ต่อไปนี้<br/>0703600002 เพื่อลูกค้า ฐานะ broker</li> <li>0703600002 เพื่อลูกค้า ฐานะ broker</li> <li>0703600002 เพื่อลูกค้า ฐานะ broker</li> <li>4.4 กรณีที่ บล. /บลจ. เป็นผู้ตัดสินใจในการลงทุนแทนเจ้าของเงินลงทุน ให้รายงาน Provider Role and Responsibility เป็น "การลงทุน ต่าน Broker"<br/>โดยสามารถระบุได้ 2 Roles ต่อไปนี้<br/>0703600002 เพื่อลูกค้า ฐานะ broker</li> <li>4.4 กรณีที่ บล. /บลจ. เป็นผู้ตัดสินใจในการลงทุนแทนเจ้าของเงินลงทุน ให้รายงาน Provider Role and Responsibility เป็น "การลงทุนที่<br/>บล./บลจ.บริหาร" โดยสามารถระบุได้ 2 Roles ต่อไปนี้<br/>0703600003 เพื่อตนเอง บล./บลจ. บริหาร<br/>0703600005 เพื่อลูกค้า บล./บลจ. บริหาร</li> </ul> | 9-มี.ก58      |

| ลำดับ            | คำถาม                                               | กำตอบ                                                                                                    | วันที่ Update                 |
|------------------|-----------------------------------------------------|----------------------------------------------------------------------------------------------------|-------------------------------|
| 5                | ต้องการทราบว่า ธุปท. มีการ                          | ในการตรวจสอบของ ธปท. แบ่งเป็นการตรวจสอบ Basic Validation และ Complex Validation                                                                                                    | 9-มี.ค58                      |
| <u>ลาดบ</u><br>5 | ิต้องการทราบว่า ธปท. มีการ<br>ตรวจสอบในเรื่องใดบ้าง | ในการตรวจสอบของ ธปท. แบ่งเป็นการตรวจสอบ Basic Validation และ Complex Validation<br><u>5.1 ตรวจสอบ Basic Validation เพื่อเป็นการตรวจสอบ Anno ดังต่อไปนี้</u><br>5.1.1 ชื่อไฟล์ต้องเป็นไปตาม Format ที่ ธปท. กำหนด ดังต่อไปนี้<br>MDMS_YYYYMMDD_XXX.xml โดยที่ XXX เป็นชื่อในแต่ละ Data File ตามเอกสาร "Data File Document" ตาม link ใน<br>ข้อ 2.1<br>5.1.2 รูปแบบไฟล์ต้องเป็น XML<br>5.1.3 รหัลองค์กรของผู้ submit ข้อมูล ต้องตรงกับรหัสองค์กรในเนื้อข้อมูล<br>5.1.4 รูปแบบของข้อมูลต้องเป็นไปตามที่ระบุไว้ เช่น ข้อมูลวันที่ต้องมีรูปแบบเป็น YYYY-MM-DD (ตรวจสอบรูปแบบของข้อมูลการ<br>รายงานใน Appendix A: Data Type ในเอกสาร "Data File Document" ตาม link ในช้อ 2.1)<br>5.1.5 ตรวจสอบข้อมูลที่องเป็น Junuที่ระบุไว้ เช่น ข้อมูลวันที่ต้องมีรูปแบบเป็น YYYY-MM-DD (ตรวจสอบรูปแบบของข้อมูลการ<br>รายงานใน Appendix A: Data Type ในเอกสาร "Data File Document" ตาม link ในช้อ 2.1)<br>5.1.5 ตรวจสอบข้อมูลใน Mandatory Field และ Mandatory with Condition เนื่องจากเป็นช่องข้อมูลที่ ธปท. ต้องนำไปใช้งานเป็น<br>หลัก ดังนั้นจึงต้องให้ผู้รายงานรายงานเข้าร้างใน เอกสาร Classification สำหรับช่องที่ได้ระบุไว้<br>5.1.7 ตรวจสอบ Complex Validation มีการตรวจลอบ จังต่อไปนี้<br>5.2.1 ตรวจสอบข้อมูลถุณสมบัติตราสารที่รายงานเข้ามา โดยตรวจสอบข้อมูลประเกทตราสารเทียบกับข้อมูล Data Feed โดย ธปท. ใช้<br>ข้อมูลจาก Reuters เป็นข้อมูลจำงจึง ซึ่งให้แบ่งการรายงานมาในเต่ละ Data File ดังต่อไปนี้<br>- ข้อมูลถุณสมบัติตราสารที่ ให้รายงานมาใน Data File DSR<br>- ข้อมูลถุณสมบัติกราสารที่ ให้รายงานมาใน Data File ESR<br>- ข้อมูลถุณสมบัติกองกุน ให้รายงานมาใน Data File FFR<br>5.2.2 ตรวจสอบข้อมูลผู้ออกตราลาราโดยใช้ Issuer Id และ Issuer Unique Id Type เทียบกับถุณสมบัติตราลารใน Data File DSR<br>และ ESR รวมทั้งครางลอมข้อมูล Asset Management Unique Id use Asset Management Unique Id Type เทียบกับกูณสมบัติตราลารใน Data File DSR | <b>วนท Update</b><br>9-มี.ค58 |
|                  |                                                     | กองทุนใน Data File FFR ทั้งนี้ในกรณีที่ผู้ออกตร <sup>ั</sup> าสารเป็นบุคคลหรือนิติบุคคลที่อยู่ต่างประเทศ และไม่สามารถหาข้อมูล Issuer Id และ                                                                                                    |                               |
|                  |                                                     | Issuer Unique Id Type โด ขอโหรายงานขอมูลมาตามมาตรฐานการตงรหสบุคคลและนตบุคคลตางประเทศ ตามเอกสาร "Data File<br>Manual" จาก Link ในข้อ 2.1                                                                                                    |                               |
|                  |                                                     | 5.2.3 ผู้ออกตราสารทุกรายใน Data File DSR, ESR และ FFR ต้องพบข้อมูลใน Data File ISR<br>5.2.4 ข้อมลยอดคงค้างของเงินลงทนในหลักทรัพย์ในต่างประเทศ (Data File PIA) และ ข้อมลการซื้อขายหลักทรัพย์ในต่างประเทศ                                                                                                    |                               |
|                  |                                                     | (Data File MPI) ต้องรายงานคุณสมบัติตราสารมาใน Data File DSR, ESR หรือ FFR                                                                                                    |                               |
|                  |                                                     | 5.2.5 ตรวจสอบยอดคุษศารของเงนุณงทุนเนหลูกทรพยเนต เบระเทศ (Data File PIA) จวดกอนหน้า รวมกบยอดการขอขาย( Data<br>File MPI) งวดปัจจุบัน เทียบกับยอดคงค้าง(Data File PIA) งวดปัจจุบัน ต้องไม่เกิน 100 USD ในแต่ละตราสาร                                                                                                    |                               |
|                  |                                                     | 5.2.6 ตรวจสอบยอดคงค้างบัญชีเงินฝากเงินตราต่างประเทศ (Data File FCD) งวดก่อนหน้า รวมกับยอดการเปลี่ยนแปลงในบัญชีเงิน                                                                                                    |                               |
|                  |                                                     | ี ผากเงนตราตางบระเทศงวดบจจุบน เทยบกบขอมูลขอดคงคางงวดปจจุบน ตอง ไมเกน 100 USD ในแตละบญชีเงินฝากเงินตราต่างประเทศ<br>5.2.7 ตรวจสอบข้อมอสถาบันบัรับฝากเงินในรายบาบบัญชีเงินปากเงินตราต่างประเทศ โดยกรณีที่สถาบันบัรับฝากเงินตราต่างประเทศ                                                                                                    |                               |
|                  |                                                     | ี่ 3.2.7 พรรงตอบบอนสูตสถาบนผู้งบผากเจนเนรายงานบญบเจนผากเจนตราตางบระเทศ เตยกรณฑตถาบนผู้งบผากเจนต่วาต่างบระเทศเบน<br>สถาบันที่อยู่ในประเทศไทย สถาบันผู้รับฝากเงินนั้นต้องได้รับใบอนถาตประกอบธรกิจเงินตราต่างประเทศ (FX License)โดยใช้ข้อมล                                                                                                    |                               |
|                  |                                                     | Counter Party SWIFT Code ในการตรวจสอบร่วมกับข้อมูลการขออนุญาตประกอบธุรกิจเงินตราต่างประเทศ (FX License)                                                                                                    |                               |

| ลำดับ | คำถาม                                                                                        | คำตอบ                                                                                                    | วันที่ Update |
|-------|----------------------------------------------------------------------------------------------|----------------------------------------------------------------------------------------------------|---------------|
| 6     | รหัสตราลารที่ใช้ในการรายงาน หาก<br>มีหลายรหัสควรใช้รหัสใดในการ<br>รายงาน                     | 6.1 การรายงานรหัสตราสารในข้อมูลคุณสมบัติตราลาร (Data File DSR, ESR, FFR) ขอให้รายงานประเภทตราสารทุกประเภทของรหัส<br>ตราสารนั้น (กรณีที่ตราสารนั้นมีรหัสตราสารมากกว่า 1 ประเภท) หากตราสารนั้น ๆ ไม่มีประเภทรหัสตราสารตามที่กำหนด ให้รายงานรหัสตรา<br>สารที่ใช้ภายในองค์กรได้ และให้ระบุประเภทรหัสตราสารเป็น 0504100014 Other Code<br>6.2 การรายงานรหัสตราสารในข้อมูลธุรกรรม (Data File PIA, MPI) ให้ใช้ ISIN Code เป็นหลักในการรายงาน รวมทั้งเมื่อได้รายงานด้วย<br>รหัสใดมายัง ธปท. และ ผ่านการตรวจสอบความถูกต้องในงวดข้อมูลนั้นแล้ว ในงวดถัดไปให้รายงานด้วยประเภทรหัสตราสารเดิม ยกเว้นได้รับ<br>แจ้งเปลี่ยนรหัสตราสารเป็นอย่างอื่น | 9-มี.ก58      |
| 7     | การจัดทำการรายงานข้อมูลผ่าน PIA<br>Excel Input Template มีข้อควร<br>ระวังใดบ้าง              | การจัดทำการรายงานข้อมูลผ่าน PIA Excel Input Template<br>7.1 ควรใช้โปรแกรม "PIA Excel Input Template" เวอร์ชั่นล่าสุดที่ได้เผยแพร่บนหน้า website ในการรายงานข้อมูลจาก Link ในข้อ 2.1<br>7.2 เมื่อเริ่มต้นเปิดโปรแกรมทุกครั้งกดควร update version ล่าสุด (เพื่อ update ข้อมูล Classification List) ก่อนการใช้งาน<br>สามารถอ่านคู่มือการใช้งานจาก Link ในข้อ 2.1 และ เลือก "คู่มือการใช้งาน PIA Excel Input Template เบื้องต้น" และคู่มือประกอบอื่นๆ                                                                                                    | 9-มี.ก58      |
| 8     | การรายงานข้อมูลการลงทุนในตรา<br>สารในต่างประเทศ และอนุพันธ์มายัง<br>ธปท. มีข้อควรระวังใดบ้าง | การรายงานข้อมูลมายัง ธปท.<br>8.1 หากมีธุรกรรมเงินตราต่างประเทศ ไม่ว่าจะเกิดจากการซื้อขายหลักทรัพย์ หรือ การฝากเงินและอื่นๆ ต้องรายงานข้อมูลภาพรวมมาใน Data<br>File OPI ด้วยทุกครั้ง<br>8.2 ในการส่งข้อมูลของเจ้าของเงินลงทุน หรือ ข้อมูลกองทุน ขอให้ระบุข้อมูลล่าสุดมายัง ธปท. รวมถึงรหัสของเจ้าของเงินลงทุน หรือ รหัส<br>กองทุนล่าสุดด้วย<br>8.3 PIA Phase 2 เริ่มใช้งานในงวดข้อมูลเดือน ม.ค. 2558 หากต้องการส่งข้อมูลงวดก่อนหน้า หรือ ได้รับแจ้งให้แก้ไขข้อมูลงวดก่อนหน้า<br>ให้ส่งมายังช่องทางเดิมและรูปแบบเดิม<br>8.4 อื่นๆ เพิ่มเติมตาม link ในข้อ 2.1                                                                        | 9-มี.ก58      |
| 9     | การรายงานข้อมูลการลงทุนในตรา<br>สารอนุพันธ์ ให้รายงานอย่างไร                                 | ขอให้รายงานผ่านมาใน Excel file ซึ่งสามารถดาวน์โหลดรูปแบบได้ตาม Link ในข้อ 2.1<br>และเลือก "แบบฟอร์มรายงานธุรกรรม Derivatives และแบบฟอร์มรายงานธุรกรรม Securities Borrowing and Lending"                                                                                                    | 9-มี.ค58      |